## **Computer ondersteuning**

## Installatie Windows VPN (PPTP)

Deze instructie beschrijft hoe je de Windows PPTP client dient in te stellen en te installeren.

## **PPTP VPN instellen op Windows**

Ga naar het via configuratiescherm "NetwerkCentrum" Klik op "Een nieuwe verbinding of een nieuw netwerk instellen" Kies vervolgens voor:"Verbinding met een bedrijfsnetwerk maken" Klik vervolgens op volgende en kies vervolgens voor "Mijn Internetverbinding (VPN) gebruiken". Voer het internetadres in: Hostname of IP van VPN server en klik op volgende. Vul uw inloggeggevens in en klik op verbinding maken

De PPTP VPN verbinding is nu opgezet.

## PPTP VPN instellen op Mac OS X

Ga naar Systeemvoorkeuren klik op **Netwerk** Ontgrendel het venster als het slotje linksonderin dicht is Kies het **Plus-teken** links onderin om een nieuwe VPN verbinding aan te maken Gebruik de volgende instellingen: Interface: VPN VPN Type: PPTP Service name: Naam ter herkenning Gebruik de volgende instellingen: Configuration: Standaard Serveradres: Hostname of IP van VPN server Account naam: Vul hier de gebruikersnaam in dat je van de provider hebt gekregen **Codering**: Automatisch (128 bits of 40 bits) Klik vervolgens op Identiteitscontrole Kies voor Wachtwoord Vul daarnaast het wachtwoord in Dat bij het accountnaam hoort Kies **OK** Klik op Verbind Wacht tot de status verandert naar Verbonden

Unieke FAQ ID: #1566 Auteur: Helpdesk Laatst bijgewerkt:2016-11-15 01:35